# Yealink

## Wireless Presentation Pod

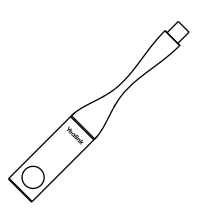

## Krátký instalační návod

www.yealink.com

| Ċ | e | S | k | y |
|---|---|---|---|---|
|   |   |   |   |   |

**WPP20** 

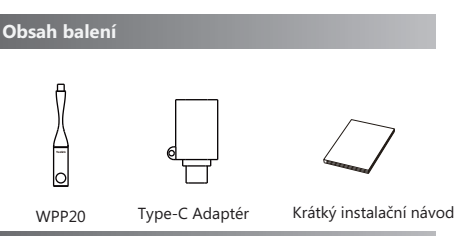

### Spárování WPP20 s videokonferenčním systémem

Jestliže si zakoupíte videokonferenční systém a WPP20 společně, jsou již spárovány. Pro sdílení obsahu stačí připojit WPP20 k počítači.

Pokud je model vašeho videokonferenčního systému VC500/ VC800/VC880, musíte připojit Wi-Fi USB WF50 dongle do systému před použitím WPP20.

Pokud si WPP20 zakoupíte samostatně, je nutné videokonferenční systém a WPP20 spárovat ručně. Pro ruční spárování videokonferenčního systému a WPP20:

 Připojte WPP20 k USB portu na videokonferenčním systému.  Odpojte WPP20 poté, co se na monitoru zobrazí výzva "Wi-Fi profile is already updated."

#### Spuštění nebo zastavení sdílení obsahu

#### Zahájení nebo ukončení sdílení obsahu:

1. Připojte WPP20 k USB portu na vašem počítači. Pokud váš počítač nemá USB port, použijte USB-C adaptér.

Váš WPP20 se automaticky spáruje s vaším videokonferenčním systémem. A počítač automaticky spustí software Yealink Wireless Presentation Pod.

2. Pro spuštění sdílet obsah, proveďte jednu z následujících akcí:

• Na WPP20 stiskněte tlačítko prezentace pro sdílení celé obrazovky.

• V Yealink Wireless Presentation Pod softwaru klikněte na More Sharing.

Vyberte soubor, který chcete sdílet, a poté klikněte na Share.

- 3. Pro zastavení sdílení obsahu, proveďte jednu z následujících akcí:
- Na WPP20 stiskněte tlačítko prezentace.
- V Yealink Wireless Presentation Pod softwaru klikněte na Stop Sharing.

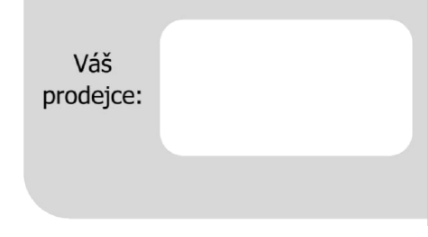

## Servis

## Záruční opravy zařízení uplatňujte u svého prodejce.

### Placený pozáruční servis zajišťuje:

PCV computers, s.r.o. Klimentská 1216/46, Praha 1 Nové Město Tel.: +420 380 420 700

Více informací o produktu a další produkty značky Yaelink naleznete na webu **www.pcvcomp.cz** 

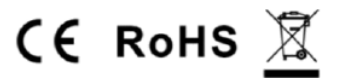

## PCV computers, s.r.o. tímto prohlašuje, že výrobek:

# Yealink WPP20

je ve shodě se základními požadavky a příslušnými nařízeními EU.

Prohlášení o shodě v plném rozlišení je umístěno na webu www.pcvcomp.cz